## Atlas Forex DCTraderインストールマニュアル

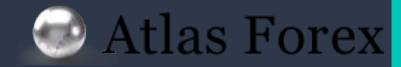

## 1. DCTrader インストール方法

DCTrader をお持ちのパソコンに インストールします。

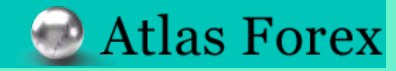

インストーラーのダウンロード

#### ① 下記リンク、または HP上よりインストーラーをダウンロード致します。

#### https://atforex-markets.com/jp/platform.html#meta-ank

## ダウンロードが完了しましたら、 インストーラーをダブルクリックし起動します。

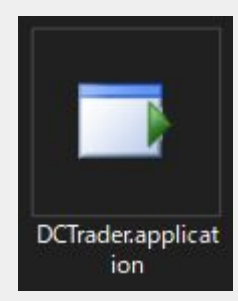

#### MetaTrader4

MT44、ロシアのMesQuores社が開発した世界的にもっともメジャーな外取引ブラットフォームで す。とても常性能な取引ブラットフォームで、テクニカルが新を進発する世界中のFore、CFD、 Fuuresトレーダーから圧倒的な支持を増ている取引ブラットフォームです。世界中の300件以上の証 券会社やグローバル線行より利用されている重要な取引途用ブラットフォームでもあります。それた げではなく、取り吸いも簡単で初始書からも使いやりいという非常に評判のない取引ブラットフォー ムです。MT4の大きな特徴として、MT4位目のプログラミング言語であるMQLが挙げられます。世 界中の現発音が作ったれりジナルのインランケーターや目動トレードシステムであるはを使ってしい することができず。これはあなたの期に大きな変化をちたらします。世界中の300を見ると経 労会社と銀行がNetaTrader 4をコア取引サービスと重用に利用しており、世界中の約百万ものトレー ダーと投資点でも一ビスを提供しています。MetaTrader 4を使用すると、技術的な障量を見組し、敢 引とジネスの成長と効率性にあっと無中できます。

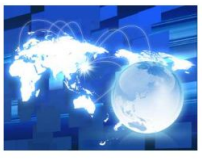

### 参社と観示外NetaTrader 4をコア認利サービスと運用に利用しており、世界中の何百万ものトレーダーと投資源にサービスを選択しています。MetaTrader 4を使用すると、技術的な環想を見思し、取 引ビシネスの気長と効果性にもっと集中できます。 ・リフルタイムの取引操作とテクニカル分析 ・多数のオーダーに重要な対応 ・トレーダーのコーズに応じてカスタマズ、 ・クジライレーターのカスタママズ、 ・安全性の高いデータの現供 ダウンロード グウンロード グウンロード ジロード シロングの受け、「よるチャート分析 ・AnordadをXforsyth ・TATーの」によるチャート分析 ・Anordaderを知らいてください。グーグルク ロームなど他のブラウザではご利用いただけません。 ダウンロード

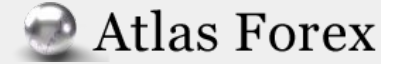

DCTrader のインストール

③ このような「セキュリティの警告」が出る場合もございますが、
 問題ございませんので「保存」、「インストール」を押して、
 ダウンロード、及びインストールを継続して下さい。

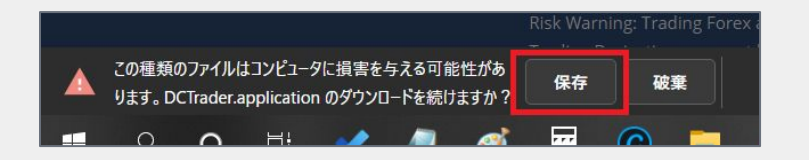

| アプリケーションのインストール - セキュリティの警告                                                 |                                      | ×                     |
|-----------------------------------------------------------------------------|--------------------------------------|-----------------------|
| このアプリケーションをインストールしますか?                                                      |                                      | <b>€</b> ₽            |
| 名前:<br>DCTrader<br>発信元 (下の文字列の上にマウスポインターを置く<br>www.lagarto.co.jp<br>公開元(P): | くと、完全なドメインが表示されます):                  |                       |
| Lagaro lechnology                                                           |                                      | インストールしない( <u>D</u> ) |
| インターネットからのアプリケーションは便利です<br>発行元を信頼できない場合、このソフトウェア                            | ーーーーーーーーーーーーーーーーーーーーーーーーーーーーーーーーーーーー | 性があります。ソフトウェアの<br>報   |

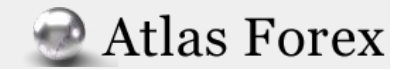

DCTrader へのログイン

- ④ インストールを開始します。
   インストールには数分かかる場合もございますので、
   しばらくそのままでお待ち下さい。
- ⑤ インストールが完了すると 自動的にDCTraderが起動します。 右記の様な画面が表示されますので、 必要事項を記入しログインして下さい。

「ロ座」は「リアルロ座」か「デモロ座」を選んで下さい。 弊社発行のログインIDとパスワードを入力し、 (必要に応じて言語の設定をお願い致します。) 「ログイン」をクリックすることでログインが完了します。

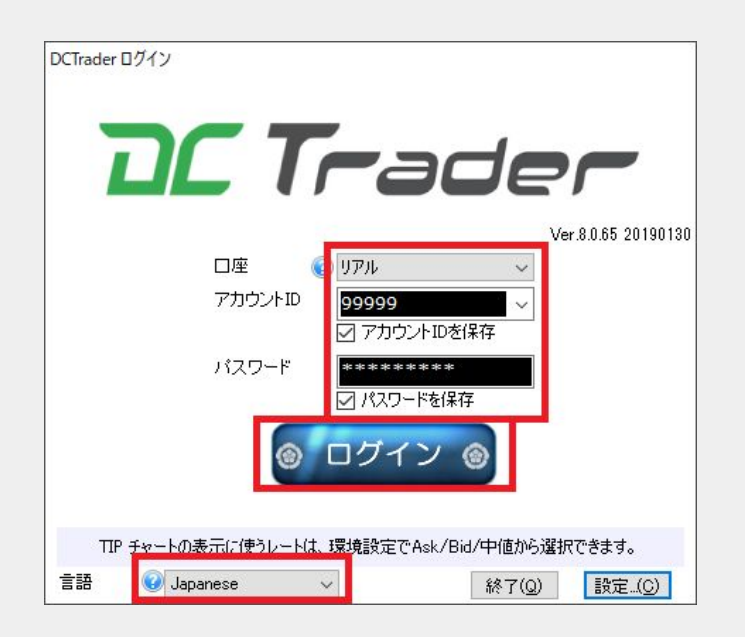

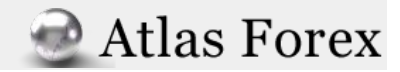

# 2

## ご不明な点等ございましたら、お気軽に下記よりお問い合わせ下さい。

お問い合わせ窓口

▶お問い合わせフォーム

Fャットでのお問い合わせ(画面右下にございます)

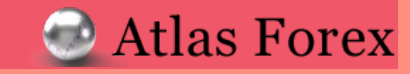